# Opdracht 7: Fotobewerking

|   | Opdracht                                                                                                    | Resultaat                                                                 |
|---|----------------------------------------------------------------------------------------------------|---------------------------------------------------------------------------|
| 1 | Je werkt verder aan de studiedag. Hiervoor moet<br>je een aantal foto's bewerken via<br><u>www.photoshop.com</u> . | Originele foto en afgewerkte foto. Lijst<br>met bewerkingen van deze foto |
| 2 | Bewerk een foto met een persoon of personen via <u>www.pixlr.com</u>                                               | Originele foto en afgewerkte foto. Lijst<br>met bewerkingen van deze foto |
| 3 | Maak een fotocollage op <u>www.photovisi.com</u> .                                                                 | Fotocollage                                                               |
| 4 | Maak een panoramische foto op<br>www.dermandar.com                                                                 | Panoramische foto                                                         |

# Opdracht 1: Photoshop Foto 1

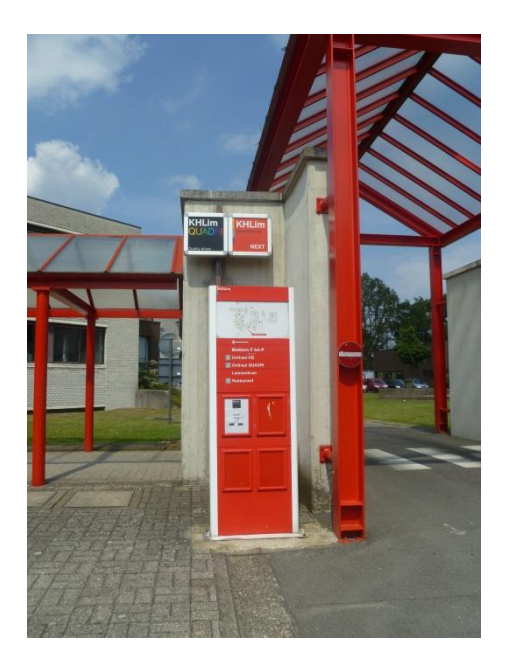

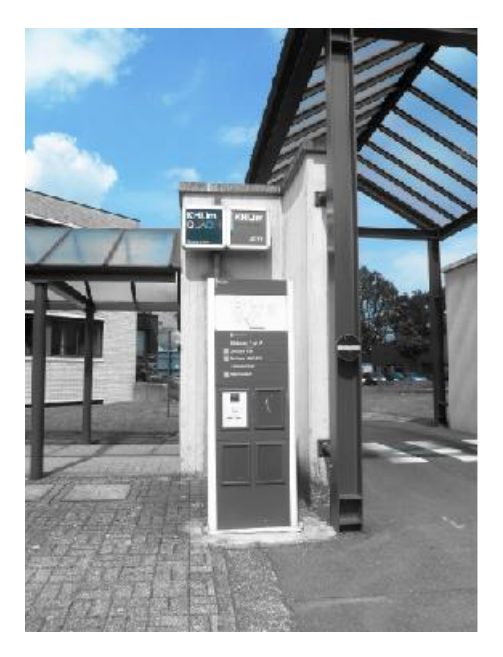

Bewerkt

Lijst met bewerkingen:

- 1. Basic
  - a. Auto Correct

Origineel

- b. Exposure
  - i. Foto wordt lichter, rood wordt een felle kleur.
- 2. Effects
  - a. Pop Color
- 3. Adjustments
  - a. Highlight helemaal rechts

### Foto 2

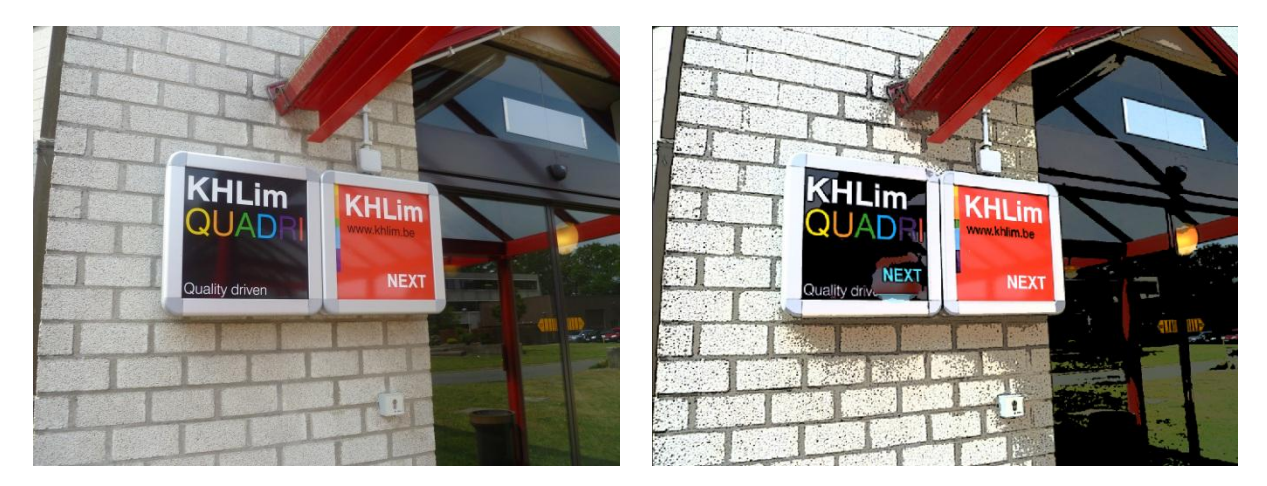

Origineel

Bewerkt

Lijst met bewerkingen:

- 1. Basic
  - a. Touchup
    - i. Next heb ik verplaatst naar het zwarte kadertje van de KHLim.
- 2. Adjustments a. Highlight
- 3. Effects
  - a. Sketch

#### Foto 3

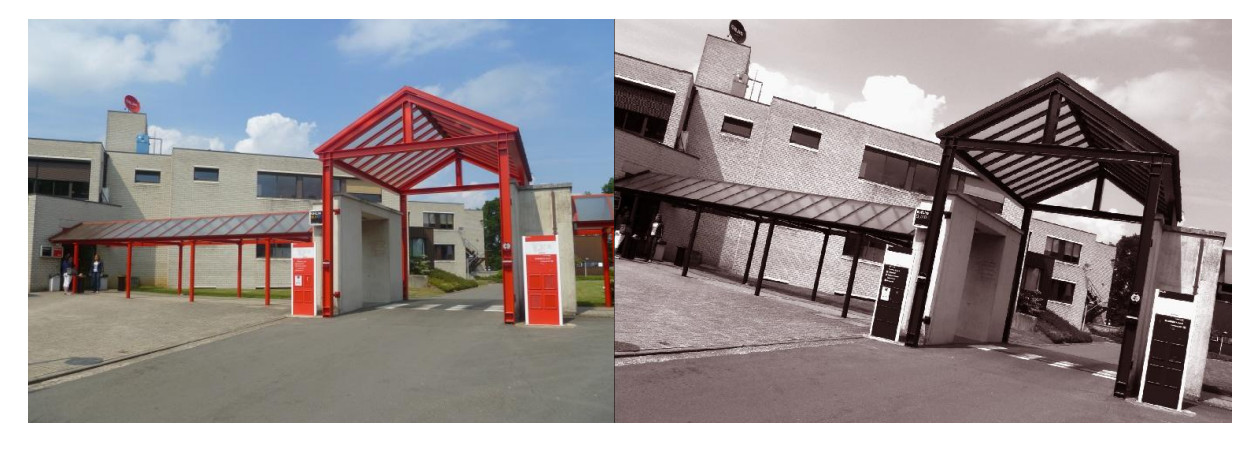

Origineel

Lijst met bewerkingen:

- 1. Basic
  - a. Crop & Rotate
    - i. De foto werd een beetje gedraaid
  - b. Saturation
- 2. Adjustments
  - a. White balance
  - b. Fill light
- 3. Effects
  - a. Hue
  - b. Tint

Bewerkt

## **Opdracht 2: Pixlr**

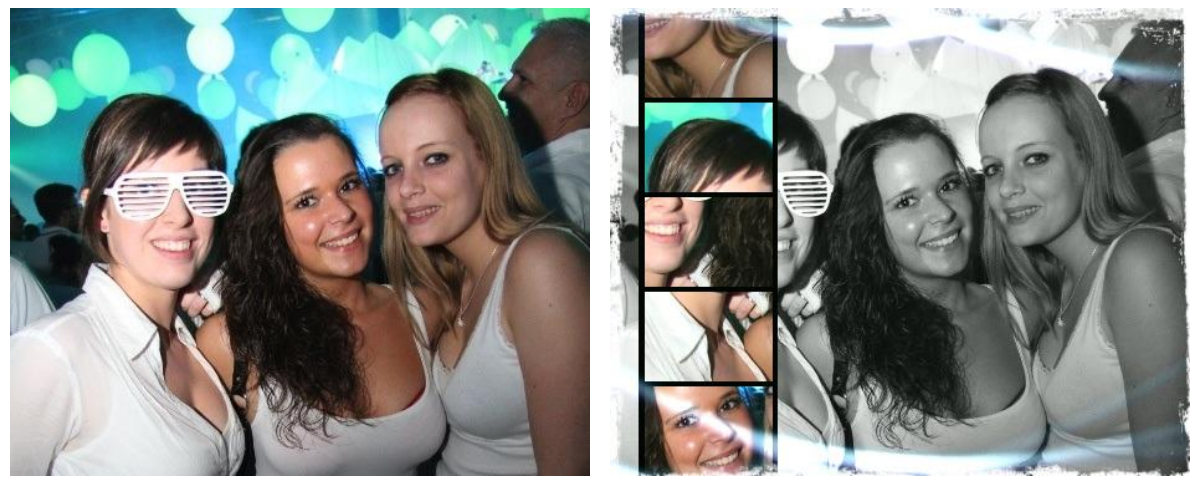

Originele foto

Bewerkte foto

Bij Pixlr kan je een "vintage" touch aan je foto toevoegen. Allereerst heb ik de originele foto op Pixlr geüpload om vervolgens volgende stappen uit te voeren:

- 1. Bij "Effects" heb ik gekozen voor "Max"
- 2. "Overlays" heb ik gekozen voor "Wave"
- 3. Bij de allerlaatste stap "Borders" heb ik gekozen voor "Grunge"

## **Opdracht 3: Photovisi**

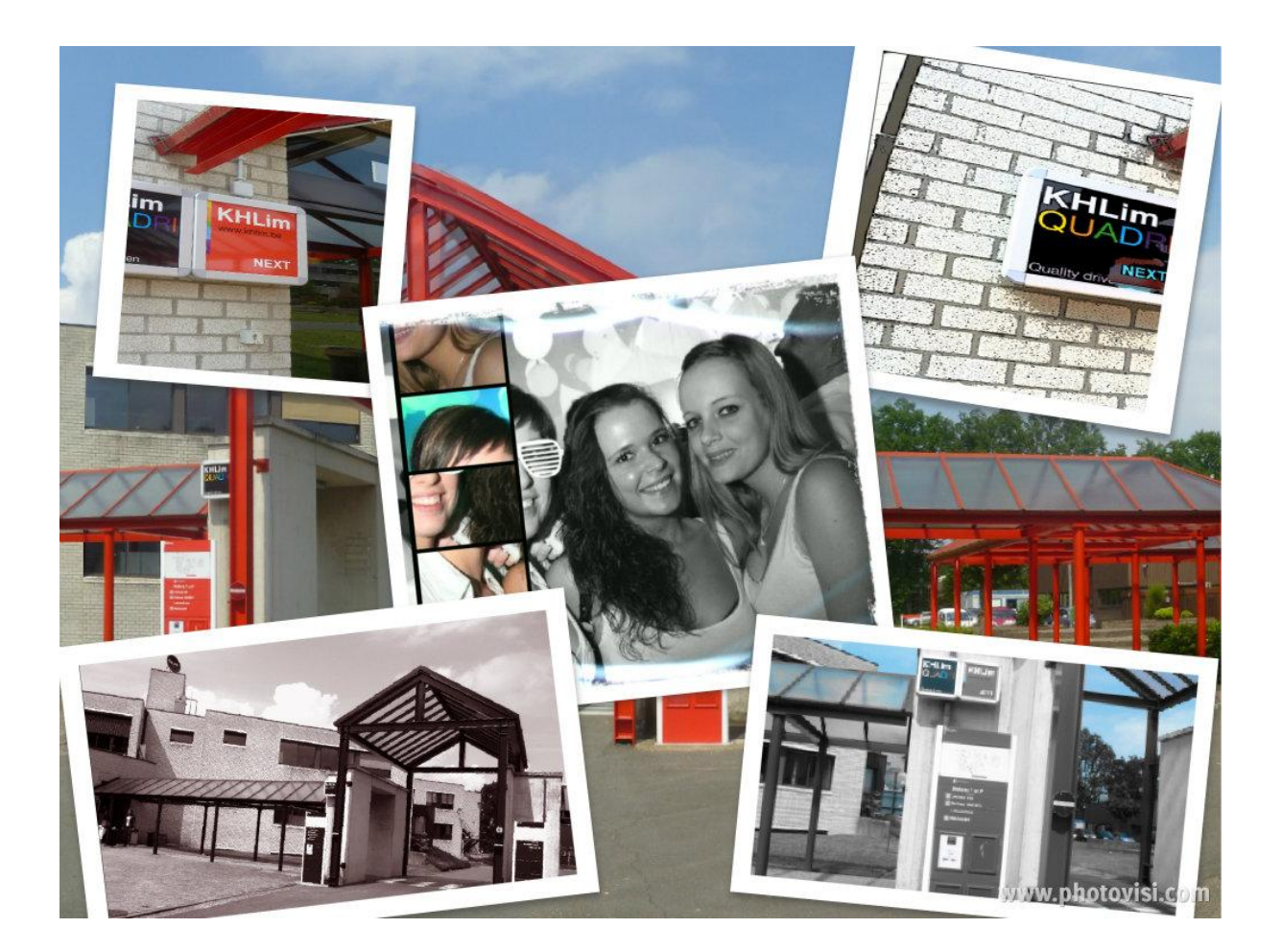

# **Opdracht 4: Dermandar – Panoramische foto**

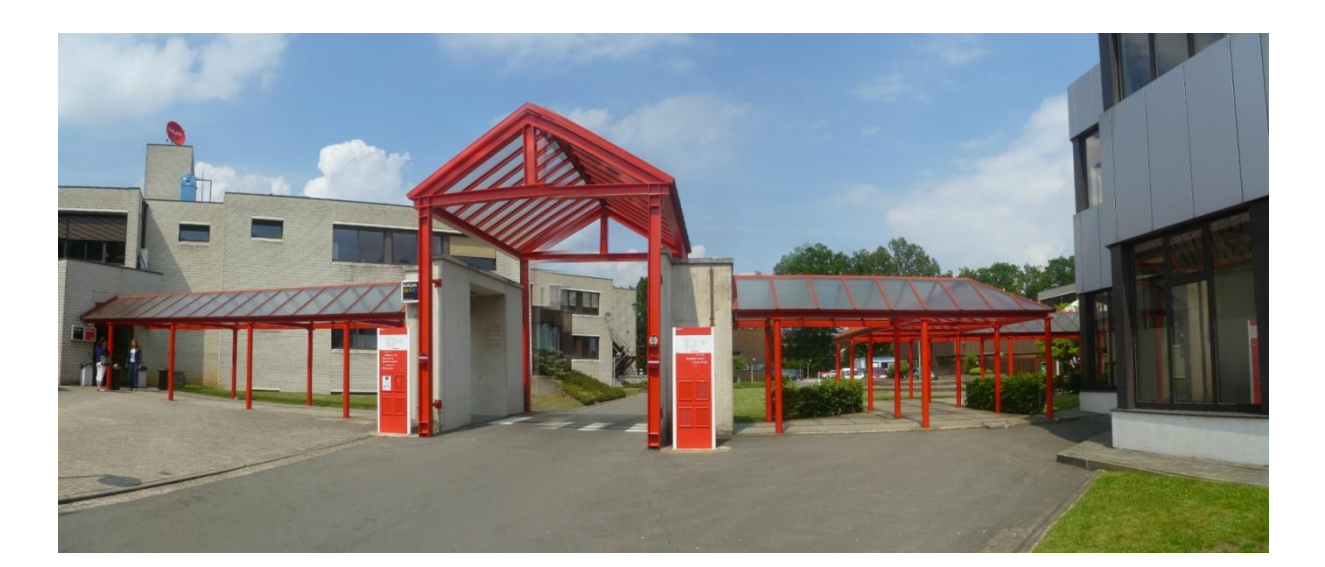